## **Manual para Revisores Externos**

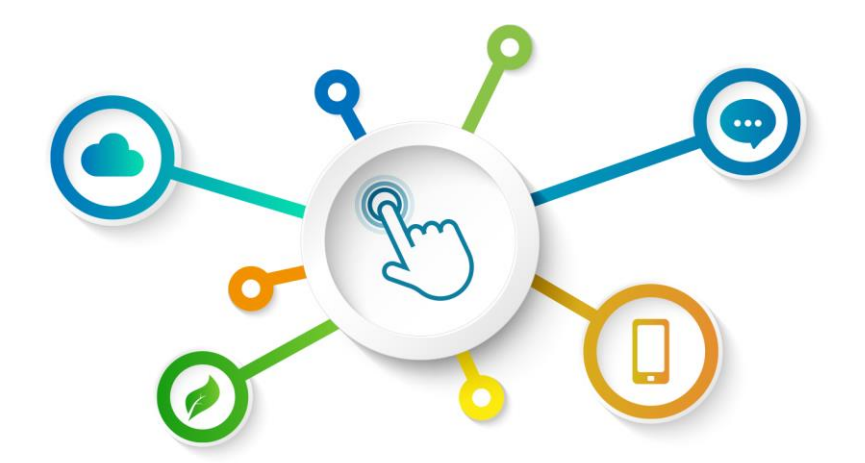

# GREEN BOND TRANSPARENCY PLATFORM

**Centro de Recursos GBTP** 

Revisión de noviembre de 2022 - Versión 1 Español Operaciones en América Latina y el Caribe

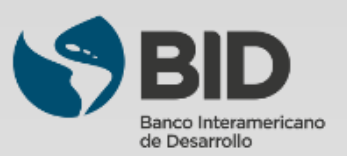

## Resumen

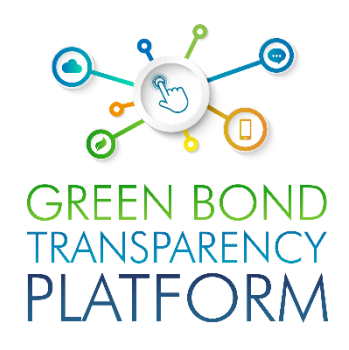

| Capítulos |                                                                                  |
|-----------|----------------------------------------------------------------------------------|
| 00        | Acerca de la GBTP03                                                              |
| 00        | Usuarios de la GBTP04                                                            |
| 00        | Productos de verificación05                                                      |
| 01        | Proceso de verificación – Registro y acceso07                                    |
| 02        | Proceso de verificación – Crear ofertas10                                        |
| 03        | Proceso de verificación – Solicitud de verificación de los emisores              |
| 04        | Proceso de verificación – Aprobación de las solicitudes de verificación          |
| 05        | Proceso de verificación - Destaque para los bonos verificados                    |
| 06        | Proceso de verificación - Visualización de revisiones externas em la plataforma3 |

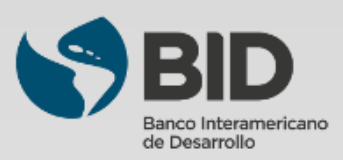

# Acerca de la GBTP

El éxito de la transición a una economía verde es crucial para que América Latina y el Caribe mitigue el cambio climático y se adapte mejor al aumento de los riesgos climáticos. Este proceso requiere importantes inversiones anuales de entre 40.000 y 50.000 millones de dólares en la región de aquí a 2030. Los bonos verdes han surgido como un instrumento de impacto para financiar inversiones relacionadas con el cambio climático. A medida que el mercado de bonos verdes se expande, los inversores exigen mayor transparencia y comparabilidad en la valoración de estos instrumentos y piden respuestas a preguntas como: ¿Quiénes son los emisores de los bonos verdes? ¿Qué tipo de proyectos se financian? ¿Cuál es el impacto global de una inversión?

Era necesario facilitar la búsqueda de datos en un solo lugar, de forma organizada, comparable y fiable. La armonización y la coherencia de los informes es también un factor importante en el mercado de bonos verdes. El Banco Interamericano de Desarrollo (BID) lanzó en 2021 la Plataforma de Transparencia de Bonos Verdes (GBTP, por sus siglas en inglés): una innovadora herramienta digital que apoya la armonización y estandarización de la información de los bonos verdes en América Latina y el Caribe para promover las inversiones verdes facilitando la emisión de estos instrumentos.

#### **QUIÉNES SOMOS**

GBTP es una herramienta pública y gratuita desarrollada por el Banco Interamericano de Desarrollo para ayudar a aportar más transparencia y comparabilidad a la información sobre bonos verdes en América Latina y el Caribe, con el fin de aumentar la confianza de los inversores y atraer capital a largo plazo a la región.

**LO QUE HACEMOS**: La GBTP proporciona datos granulares, comparables y de fácil acceso sobre el uso de los recursos y el impacto medioambiental de los bonos verdes, cargados por los emisores, revisados por verificadores independientes y alineados con los estándares internacionales.

**POR QUÉ LO HACEMOS**: La GBTP pretende ser un punto de referencia para la difusión de las mejores prácticas y el apoyo a todos los agentes del mercado. Facilita las estadísticas de referencia para apoyar a los inversores y las decisiones reguladoras y aumenta la capacidad entre emisores e inversores.

#### LOGROS

- En su primer año, se utilizó 50.000 veces, cubriendo el ~80% del mercado de la región (26.600 millones de dólares) hasta mayo de 2022;
- ~ 200 KPI's alineados con estándares internacionales y ajustados a los requisitos del emisor;~ 28,8 millones de tCO2 evitadas o reducidas ( hasta agosto de 2022);
- 89 emisores regionales se han adherido voluntariamente a la Plataforma;
- Más de 350 emisores han recibido formación;
- Proceso de actualización continua que añade emisores y revisores externos, así como características basadas en las sugerencias del mercado;
- Base de datos pública de fácil descarga que incluye bonos verdes y sostenibles con indicadores de impacto e uso de recursos;
- Diseño de sistema de acceso abierto que permite la replicabilidad en otras regiones y para otros tipos de bonos.

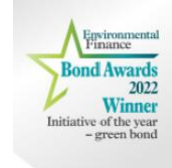

¿Lo sabías? La GBTP fue premiada como "Iniciativa del Año - Bono Verde 2022" por Environmental Finance. Elogiada por los jueces por promover la comparabilidad en los reportes de impacto de múltiples emisores y por su enfoque en los países de mercados emergentes.

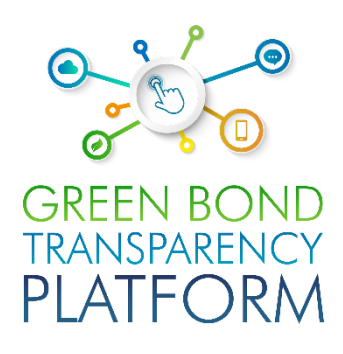

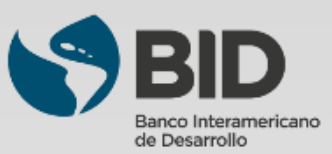

# **Usuarios de la GBTP**

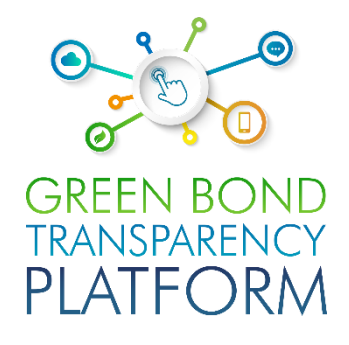

Equipo de apoyo al usuario: El equipo de apoyo se encarga del seguimiento de las publicaciones, ofreciendo todo el apoyo necesario, desde el uso de la plataforma hasta la comprobación de la coherencia de los datos consignados en las plantillas. El equipo de soporte puede atender a los usuarios en toda América Latina, con personal nativo, que domina el portugués, el español y el inglés. Se pueden programar sesiones para resolver dudas y hacer un seguimiento de las publicaciones de forma gratuita. La GBTP es una gran herramienta para el compromiso de los usuarios (inversores, propietarios de activos, etc.) con el emisor.

**Equipo del BID:** Además del equipo de apoyo, el BID ofrece un apoyo cercano y accesible. Este equipo es responsable de la visión global de la plataforma, coordinando todos los equipos técnicos, de programación, de comunicación y de operaciones. También se puede contactar con el equipo del BID responsable de la plataforma a través de los canales de apoyo.

**Comunicaciones:** La plataforma cuenta con un equipo de comunicación dedicado, que organiza las publicaciones relacionadas con el trabajo de la plataforma y orienta a los usuarios sobre cómo y qué publicar en la plataforma. El equipo se encarga de preparar nuestro boletín mensual, que consolida los principales hitos y acciones de la plataforma.

**Operaciones LAC:** El equipo de operaciones LAC tiene base en Colombia, Brasil y Argentina, y es responsable de atender las necesidades en América Latina y el Caribe.

**Emisores:** El emisor es la organización que emite el título de deuda. Tiene acceso gratuito a la plataforma y se le recomienda publicar toda la información que ya está disponible públicamente. El emisor también puede solicitar una revisión externa a través de la plataforma. Se anima a todos los emisores de bonos verdes de América Latina a publicar al menos la información obligatoria, que sólo requiere unos minutos de dedicación. Además de la información obligatoria, hay un espacio en la plataforma para que publiquen sus proyectos, KPIs, asignaciones, frameworks, entre otros documentos que serán de interés para los inversores y usuarios en general de la plataforma.

**Revisor externo:** Los revisores externos también pueden participar en la plataforma de forma gratuita. Reciben la solicitud de los emisores para confirmar los datos publicados y pueden hacerlo a través de la plataforma. Se anima a todos los revisores externos del mercado a que se registren en la plataforma y estén atentos a los nuevos números que se publiquen. El revisor externo se encarga de la verificación de los SPOs pre y post-emisión, las evaluaciones, los procedimientos de asignación y la verificación de las métricas de impacto, así como de las certificaciones.

**Inversionista:** La GBTP es una plataforma útil para los inversionistas, con datos comparables de las emisiones existentes, que antes no estaban estructurados, no estaban estandarizados y estaban dispersos en múltiples plataformas e instituciones con informes heterogéneos. Los inversionistas no necesitan registrarse para consultar bonos o construir su portafolio simulado en la plataforma, el acceso a la información es simple y gratuito para todos. La herramienta de portafolio virtual almacena la información sólo en la interfaz del cliente, no la conserva ni la comunica al servidor y los bonos se seleccionan directamente en la plataforma.

**Colaboradores:** Los colaboradores son organizaciones que promueven la difusión de la plataforma y fomentan su uso. Ser colaborador no tiene ningún costo, sólo existe el compromiso de estar disponible en caso de necesidad de consulta para la mejora del sistema, así como de ayudar a la difusión del trabajo de la plataforma entre sus clientes. Para saber más sobre cómo convertirse en partidario, póngase en contacto con nuestro equipo.

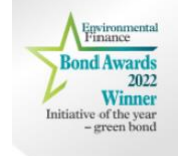

¿Lo sabías? La GBTP ya cubre casi el 90% de los bonos verdes en América Latina y la calidad y fiabilidad de los datos disponibles fue citada como un punto destacado por los jueces en los premios Environmental Finance.

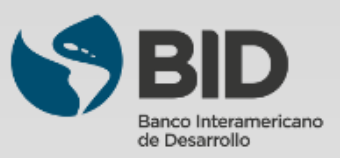

GREEN BOND TRANSPARENCY PLATFORM

**Opiniones de segunda parte (Second Party Opinions):** Conocidas como SPO, son opiniones externas, independientes y expertas sobre el bono, el framework o el uso de los recursos del bono, basadas en los cuatro componentes de los Principios ICMA. Puede realizarse en una fase previa o posterior a la emisión.

**Verificación:** Un emisor puede obtener una verificación independiente con respecto a un conjunto de criterios designados, normalmente relacionados con el desempeño/impacto medioambiental/social/sostenible o con los KPI y los objetivos de sostenibilidad para los SLB.

**Certificación:** Un emisor puede tener bonos GSSSLB o un *framework* de bonos GSSSLB o Uso de Recursos o Indicadores Clave de Desempeño (KPI) y Objetivos de Desempeño de Sostenibilidad (SPTs) certificados con respecto a una norma o etiqueta ambiental/social/sostenible externa reconocida.

**Ratings/scoring:** Un emisor puede tener un *framework* de bonos GSSSLB o una característica clave como el uso de recursos, la selección de KPI, la calibración del nivel de ambición de los SPT, evaluados o comparados por un tercero, como instituciones de investigación especializadas o agencias de calificación, de acuerdo con una metodología de puntuación/calificación establecida.

| ICMA<br>International Capital Market Association                      | 0 <sup>6</sup> Member Login | Q 🖸 🚳            |
|-----------------------------------------------------------------------|-----------------------------|------------------|
| About ICMA Membership Market Practice & Sustainable Finance Education | Events Med                  | ia & Market Data |
| Home > Sustainable Finance > The Principles, Guidelines and Handbooks |                             | <b>-</b>         |
| The Principles, Guidelines and Handbooks                              |                             |                  |
| Signature Green Bond Principles (GBP)                                 |                             |                  |
| Social Bond Principles (SBP)                                          |                             |                  |
| Sustainability Bond Guidelines (SBG)                                  |                             |                  |
| Sustainability-Linked Bond Principles (SLBP)                          |                             |                  |
| O Climate Transition Finance Handbook                                 |                             |                  |
| Suidance Handbook and Q&A                                             |                             |                  |

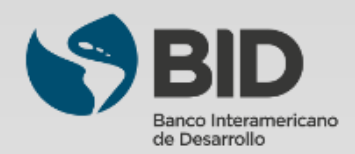

Para más información, consulte los Principios, Guías y Manuales de la ICMA.

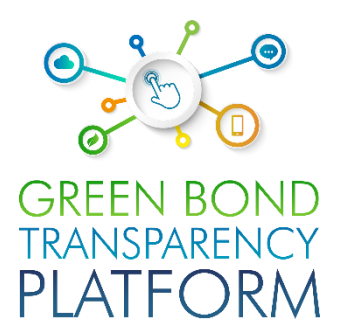

# **PROCESO DE VERIFICACIÓN**

Proceso guiado paso a paso por la interfaz

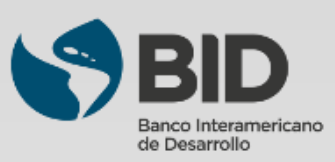

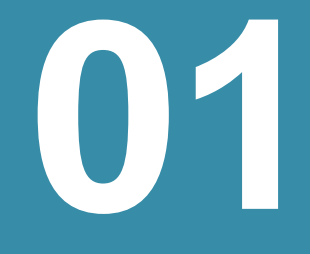

01. Solicitar acceso como Revisor Externo

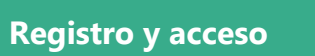

#### Autenticación de los Revisores Externos

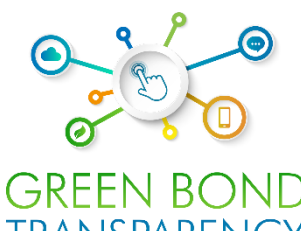

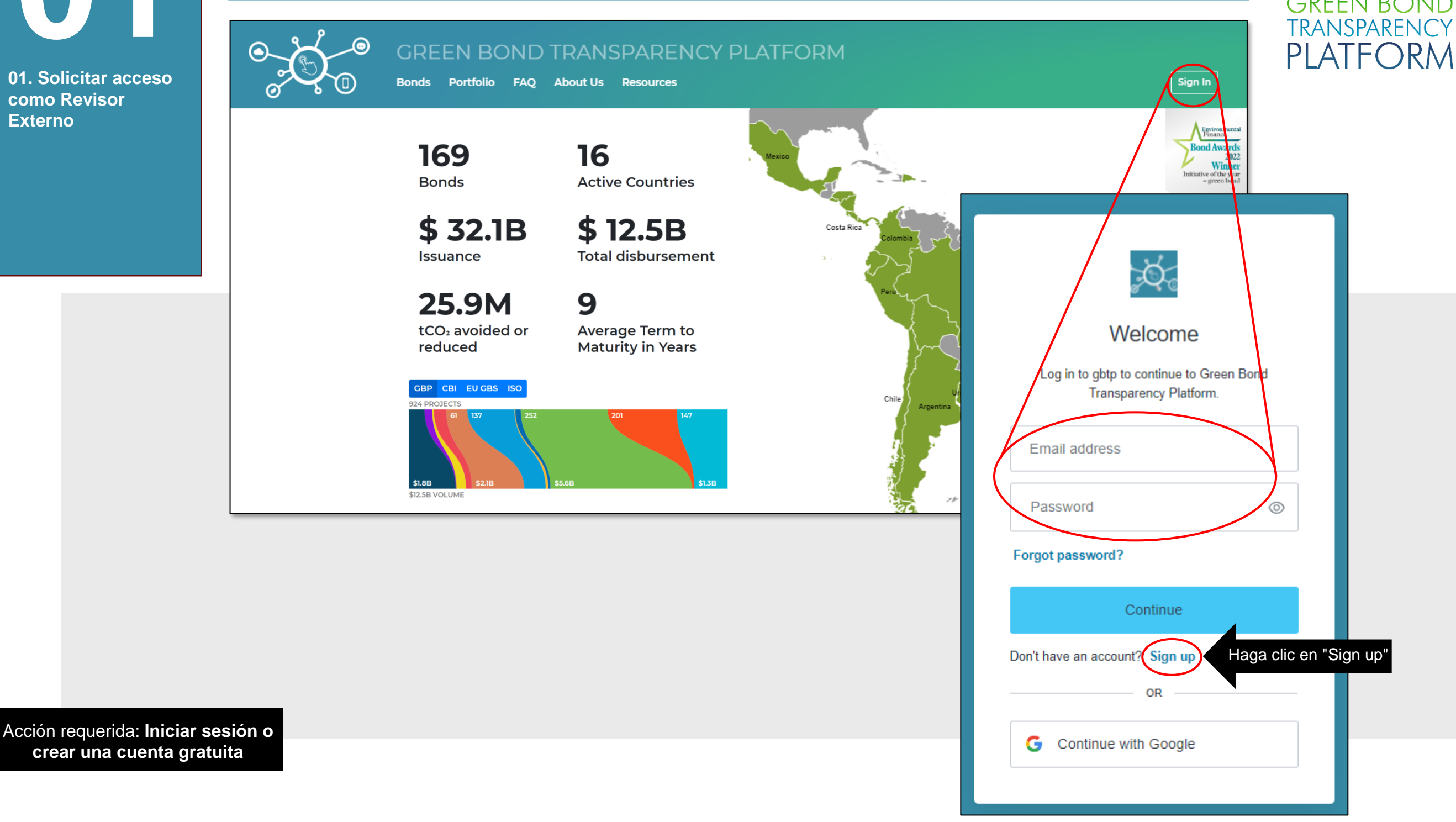

Accede a la plataforma a través de www.greenbondtransparency.com (puedes utilizar el código QR del lateral) y lee las condiciones hasta el final para aceptar. Haga clic en el botón resaltado para iniciar sesión o crear su cuenta gratuita si es su primer acceso.

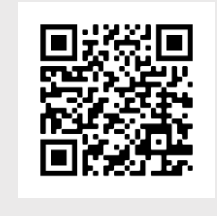

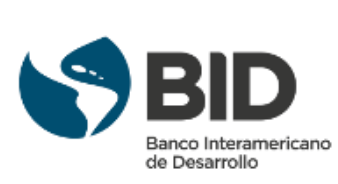

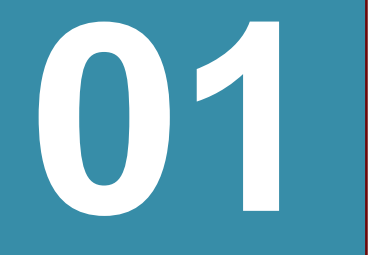

Registro y acceso

#### Solicitar acceso como Revisor Externo

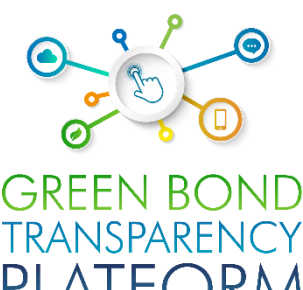

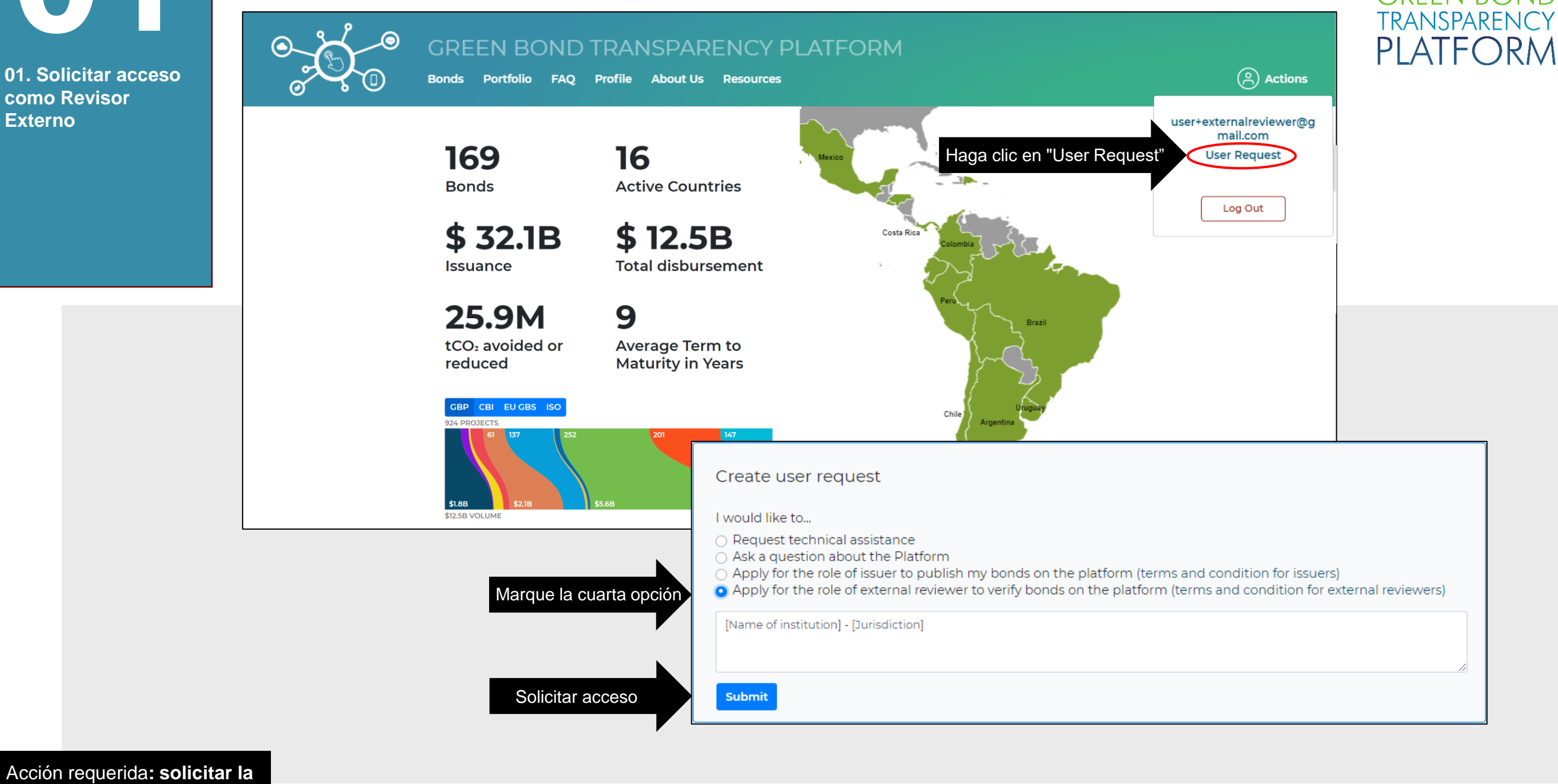

función de Revisor Externo

Si se trata de su primer acceso como revisor externo (ER), siga los pasos anteriores para solicitar la función de revisor externo. Esto le permitirá verificar los bonos en la plataforma. El equipo de asistencia al usuario creará la cuenta ER solicitada en las horas siguientes. Se enviará un correo electrónico de notificación a la cuenta de correo electrónico registrada para confirmar el acceso. Asegúrese de leer los términos y condiciones para los revisores externos.

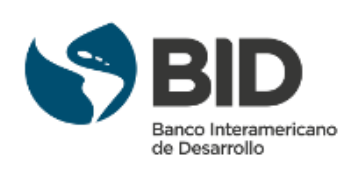

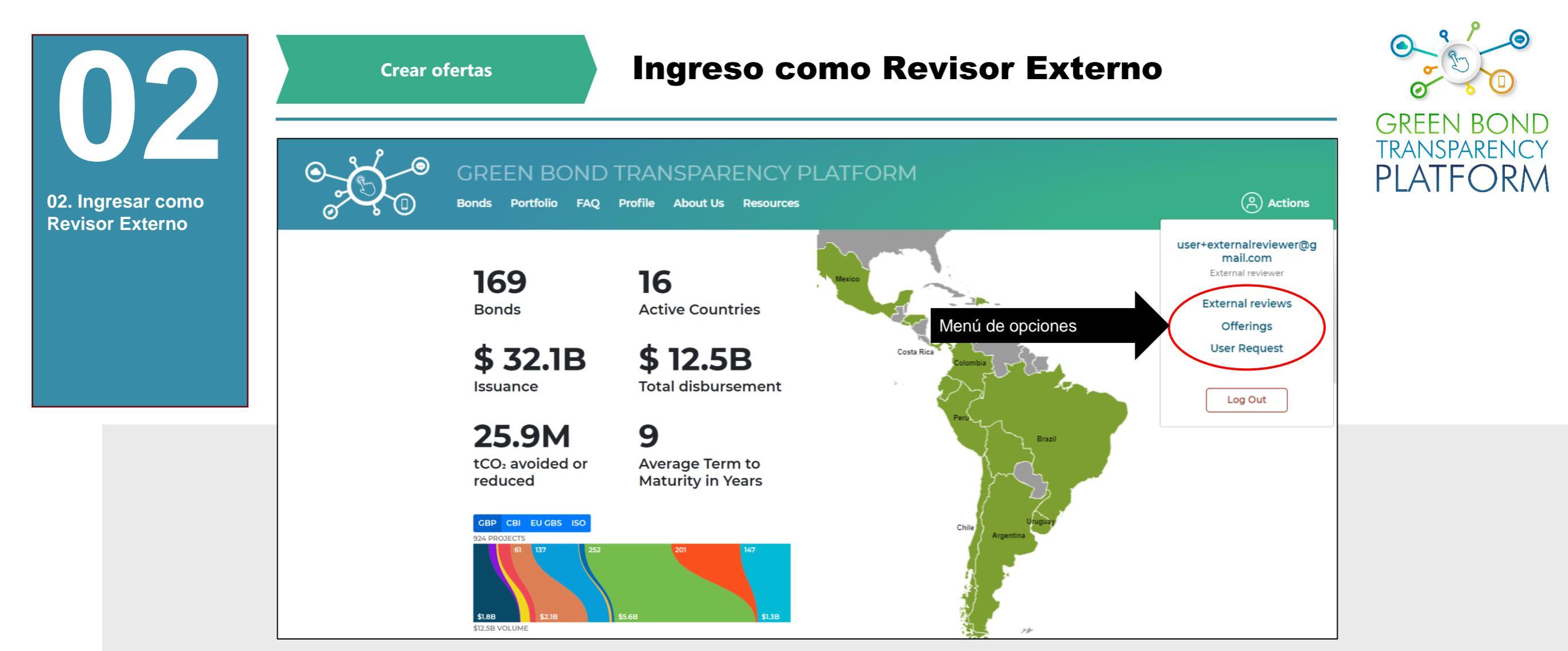

Acción requerida: crear ofertas de productos de revisión externa

!

Una vez creada su cuenta y concedido su acceso como Revisor Externo, el menú destacado arriba ofrecerá las opciones de "*External reviews*" y "*Offerings*". La sección "*External reviews*" (Revisiones externas) contiene un cuadro de mando con las solicitudes de verificación realizadas por los emisores a su perfil y los detalles de las solicitudes tramitadas. La sección "*Offerings*" (Ofertas) contiene los productos ofrecidos por el perfil de los revisores externos a los emisores, como lo son las verificaciones de los bonos GSSLB emitidos. Esta sección proporciona el entorno para crear tantas ofertas como tipos de revisores externos existen en el mercado. Por ahora, haga clic en "*Offerings*" para continuar.

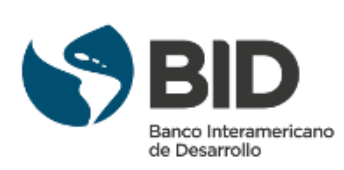

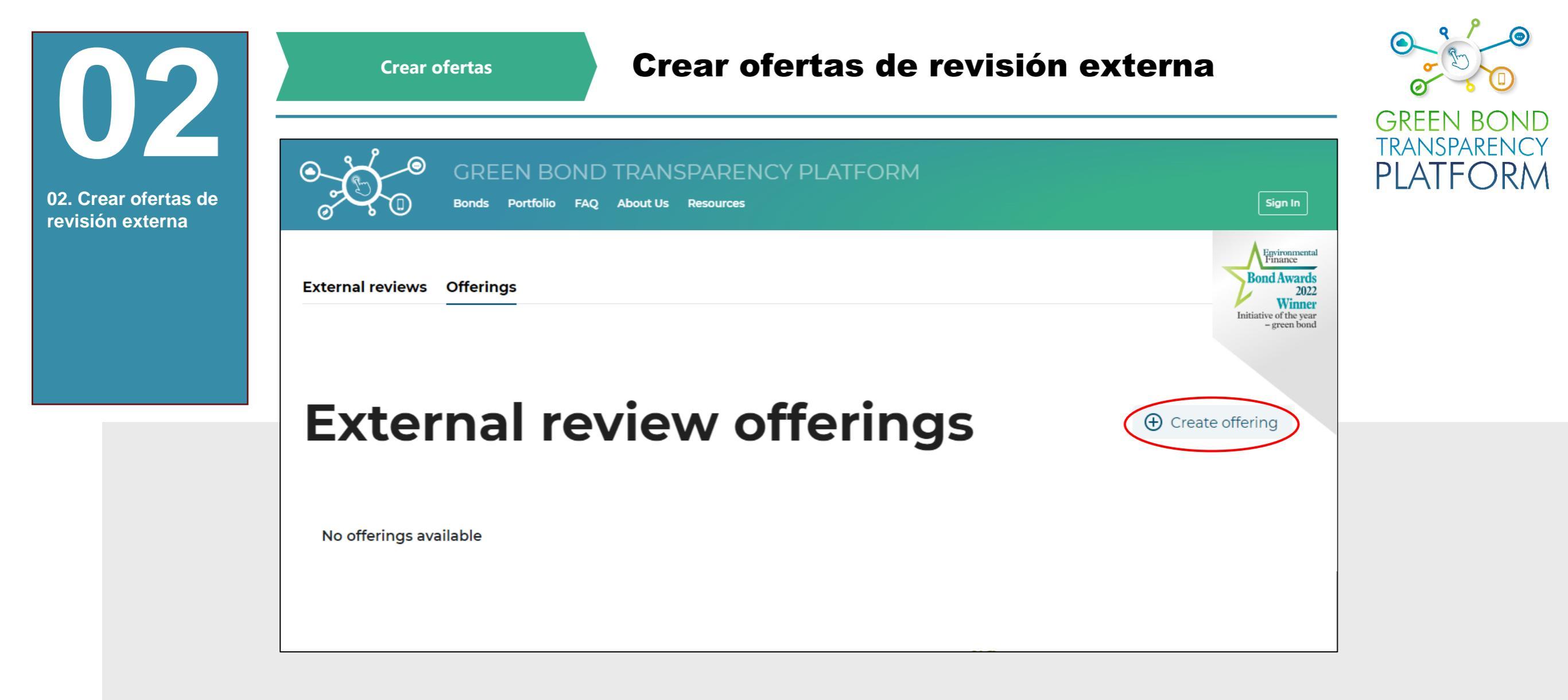

Acción requerida: crear ofertas de productos de revisión externa

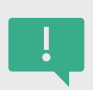

Las ofertas deben ser creadas por el revisor externo antes de que el emisor sea informado para solicitar una verificación del framework, del bono o del uso de los recursos del bono publicado en la plataforma. Por lo tanto, el primer paso en la sección "Offerings" es hacer clic en el botón "Create offering" (Crear oferta).

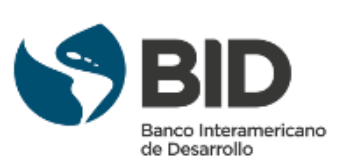

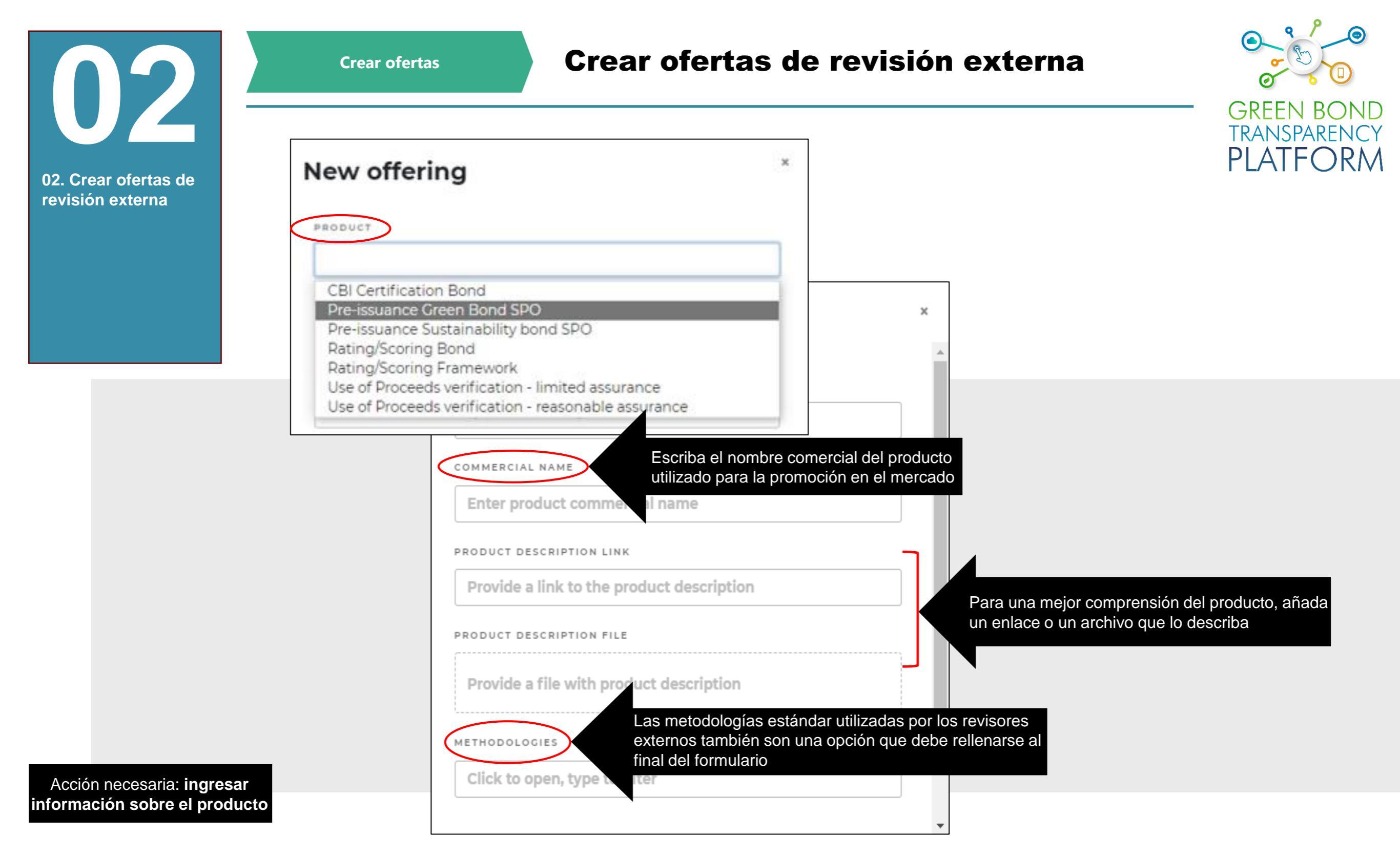

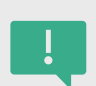

Cuando haga clic en "*Create offering*"(Crear oferta), verá las opciones de arriba. Seleccione el tipo de producto de verificación en el menú desplegable. Introduzca el nombre de la empresa y, si lo desea, el enlace de la descripción y el archivo, para una mejor comprensión del producto. Siga los pasos indicados y haga clic en "*Submit*" (Enviar).

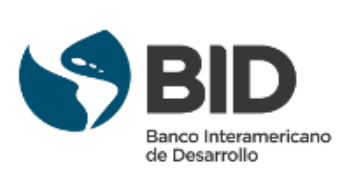

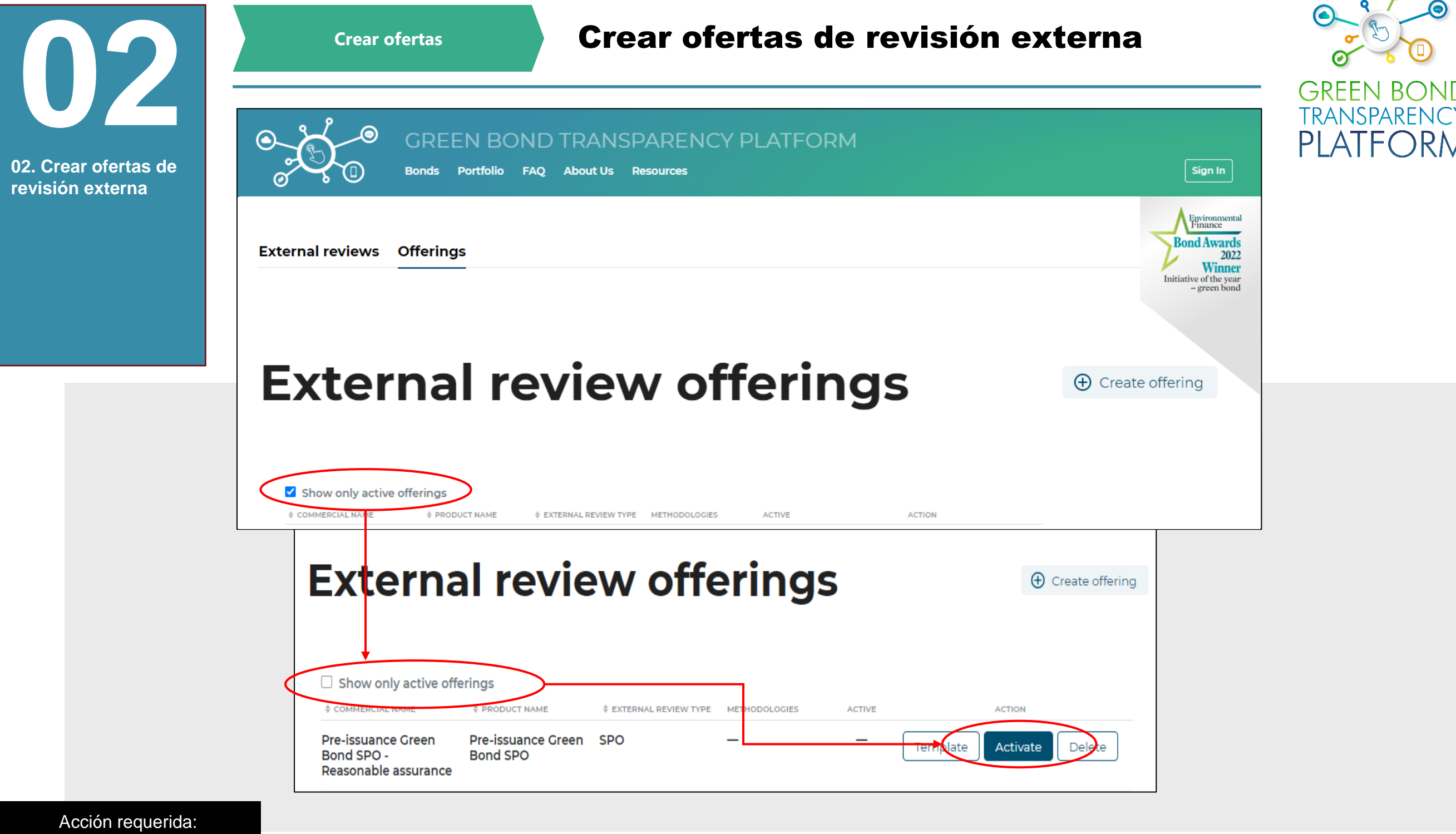

activar las ofertas

ļ

Tras presentar la oferta, el sistema la crea y le pide que la active. Para ello, desmarque la casilla "Show only active offers" (Mostrar sólo las ofertas activas) en la parte superior de la pestaña y haga clic en el botón "Activate" (Activar) a la derecha de la oferta que desea activar. Cuando el producto está activo, se hace visible para todos los emisores que reportan bonos en la GBTP y permite a los emisores solicitar el tipo de producto de verificación ofrecido para el bono. La opción "Template" descarga a su computado la plantilla Excel utilizada para verificar un valor utilizando el producto ofrecido. La opción "Delete" suprime el producto ofrecido. Después de la eliminación, los datos perdidos no se pueden recuperar.

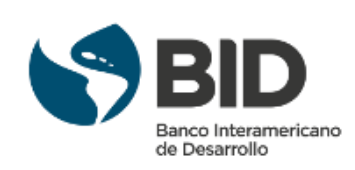

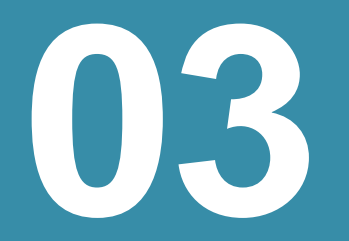

Solicitud de verificación de los emisores

#### El rol del emisor

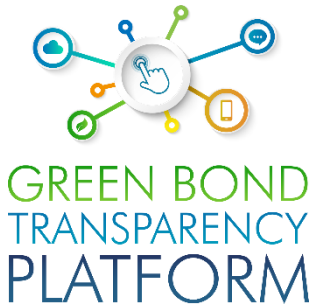

31/5/2029 **USD 500M** Green bond 2 \_ Publish Edit Test Verification Framework 7/5/2019 03. Tareas del emisor ISSUER LOCATION BOND TYPE BOND CURRENCY TICKER THEME **United States** Issuer-Name 📀 Brazil GB00000001 unspecified green Dollar ISIN Show **Test Verification Framework** framework Allocations<sup>0</sup> Repayments<sup>0</sup> Tranches<sup>1</sup> Impact reports<sup>0</sup> (External reviews<sup>0</sup> × Request review Request verification Framework: Test Verification Framework VERIFICATION FOR Framework: Test Verification Framework PRODUCTS Pre-issuance Green Bond SPO EXTERNAL REVIEWER **External-Reviewer** Submit

Acción requerida: mirar desde la perspectiva del emisor la solicitud

> El Revisor Externo recibirá la solicitud de verificación de un Bono, Framework, Uso de Recursos, Impactos, entre otros, directamente del emisor.

> Conozca un poco cuál es el papel del Emisor y cómo solicita una acción al Revisor Externo: los emisores seleccionan el alcance de la revisión y luego eligen una de las opciones de verificación ofrecidas. Aparecerá una lista con todos los verificadores registrados en la plataforma que ofrecen estos productos. El emisor selecciona el que ya ha proporcionado la revisión y envía la solicitud.

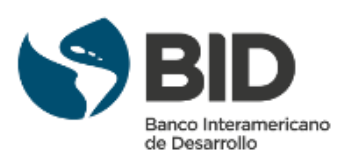

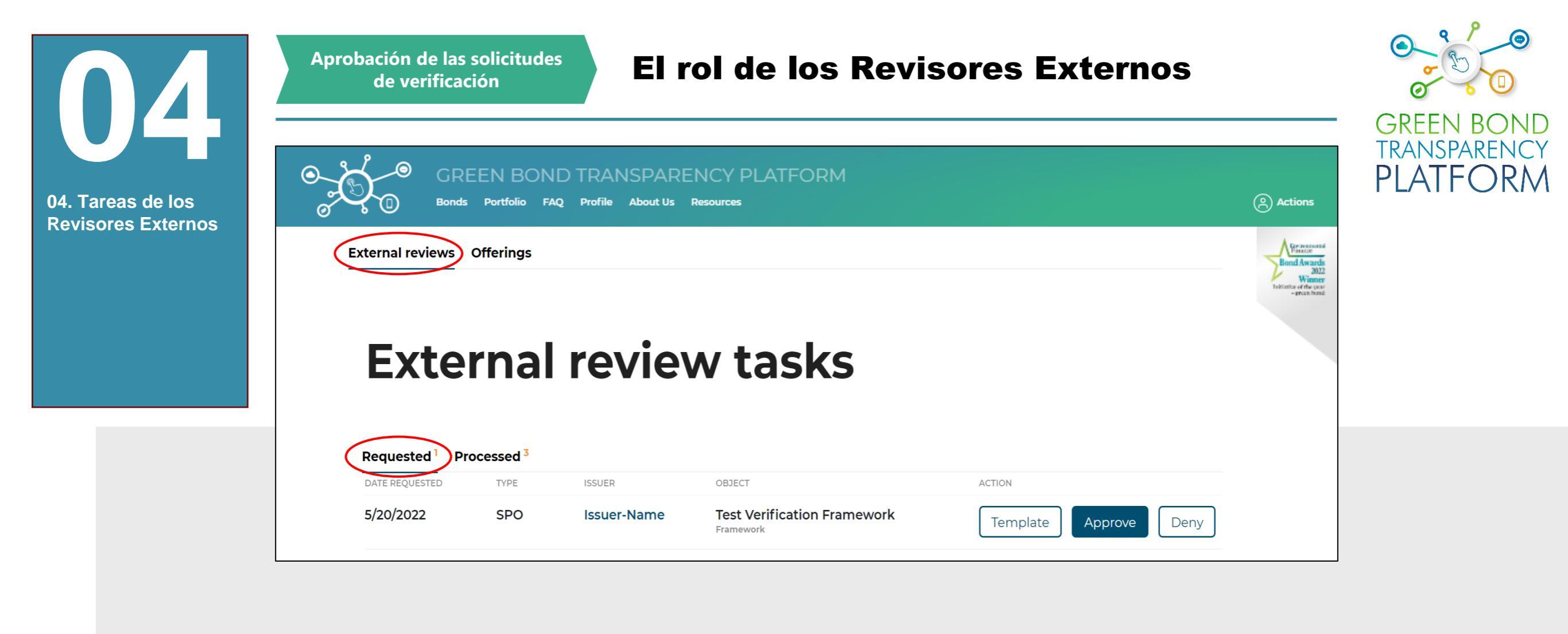

Acción requerida: ver las solicitudes y decidir

Cuando el emisor envíe la solicitud al revisor externo, las solicitudes aparecerán en la pestaña "*External Reviews*" (Revisiones externas) → "*Requested*" (Solicitadas). La solicitud contiene la fecha, el tipo de verificación (SPO, Rating, Certificación, etc.), el nombre del emisor y el ámbito de la verificación. Este último indica lo que debe verificarse: el bono, el *framework*, etc.).

Hay dos maneras de aprobar la verificación:

- Fuera de línea utilizando la plantilla de Excel de revisión externa para el producto solicitado: esta opción da más flexibilidad al revisor externo para completar en diferentes sesiones y por diferentes miembros del equipo.
- Método alternativo para responder a las preguntas y adjuntar el archivo PDF con la revisión: esta opción implica que todas las preguntas deben ser respondidas una a una en una sola sesión y por un miembro del equipo.

Para ambas opciones, hay que responder a las mismas preguntas, la diferencia está en la preferencia de cómo responder a las preguntas.

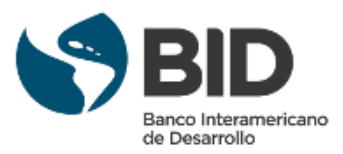

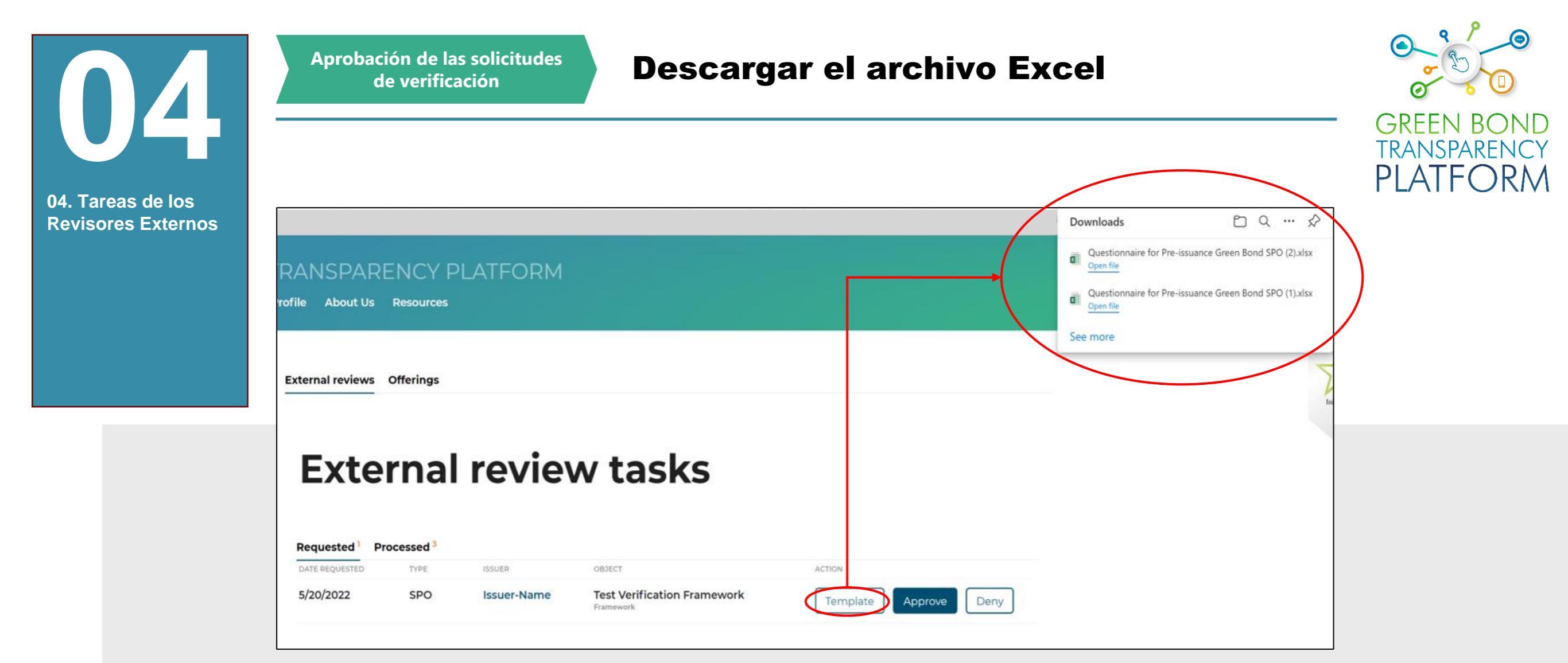

Acción requerida: descargar la plantilla y aprobar/denegar

!

Si decide aprobar la solicitud mediante el método sin conexión, haga clic en la opción "*Template*". Se descargará una plantilla de Excel para el producto específico, con las preguntas del formulario estandarizado de ICMA para las categorías Verde/Sostenibilidad/SLB. Ubique la carpeta de descargas para abrir los archivos descargados.

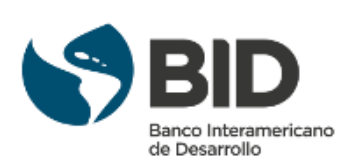

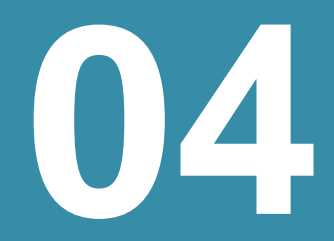

04. <sup>-</sup> Rev Aprobación de las solicitudes de verificación

#### Formularios de revisión externa de ICMA

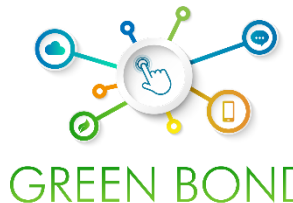

|                                                                                                    |                                                                                                    |                                                                                                    |                                                                                                    |                                                                                                    | OREER BOTTE                |
|----------------------------------------------------------------------------------------------------|----------------------------------------------------------------------------------------------------|----------------------------------------------------------------------------------------------------|----------------------------------------------------------------------------------------------------|----------------------------------------------------------------------------------------------------|----------------------------|
| e los                                                                                                    | nd<br>Green Bond / Green Bond Programme<br>Independent External Review Form                                                             | Section 3. Detailed review Reviewers are encompared to provide the information below to the extent provide and use the comment section to explain the scape of their review. 1. USE OF PROCEEDS Overall comment on section (// explanable):                                                                                                    | Evaluation and selection         Documented           Oredentials on the issuer's environmental<br>socialuability objectives         Documented process to determine that<br>projects 50 within defined categories           Defined and transparent Otheral for<br>projects 4000 for the for Germs Bond proceets         Documented process to determine that<br>projects 510 for tables of the project<br>sommary ortheral for project evaluation<br>and selection publicly available                                                                                                    |                                                                                                    | TRANSPARENCY<br>PLATFORM   |
| Section 1. Basic Info<br>Issuer name:<br>Green Bod ISN or Issuer G<br>Independent External Bod<br>Completion date of this for<br>Publication date of review,<br>relevant review<br>for ExtIPUE<br>Section 2. Review or<br>SCOPE OF REVIEW<br>The following may be assed on<br>The review assessed the fol<br>Used Proceeds<br>Management of P<br>ROLE(S) OF INDEPENDEP<br>Second Party Opin<br>Userification |                                                                                                    | Use of proceeds categories as per GBP:           Renewable energy         Energy efficiency           Pollution prevention and control         Environmentally sostainable management           Terrestrial and aquatic biodiversity         Clean transportation           Terrestrial and aquatic biodiversity         Clean transportation           Sustainable water and watewater         Climate change adaptation           Ecco-efficient and/or circular economy adapted         Green buildings           production technologies and<br>products production technologies and<br>products motion with CBC acquiredity oppected<br>to softem with CBC acquiredity oppected<br>to softem with the categories acquiredity oppected<br>to softem with the categories acquiredity oppected<br>to softem with the categories acquired to softem with the categories acqu                                                                                                    | Information on Responsibilities and Accountability                                                                                                    | Formulario de revisión externa de<br>ICMA para los bonos verdes                                                                                                    |                            |
| Other (please year) Note: In case of multiple review EXECUTIVE SUMMARY O                                                                                                    | ht:<br>ws / different provider:, please provide separate forms for each review.<br>OF REVIEW and/or LINK TO FULL REVIEW (if applicable) | Overall comment on section // applicable):                                                                                                    | Accurate in Annual Annual      |                                                                                                    |                            |
| Latent opdate. have 2018                                                                                                    | s                                                                                                    | External Review Form                                                                                                    | Section 3. Detailed review<br>Anviewn ar encouraged to provide the information below to the extent possible and use the comment section to explain<br>the scope of their review.<br>1. USE OF PROCEEDS<br>Overall comment on section // supdicable):                                                                                                    | If applicable please specify the social taxonomy, if other than SBPs:<br>Target populations:<br>Using below the poverty line Excluded and/or marginalised populations and<br>/or communities                                                                                                    |                            |
|                                                                                                    | 8<br>9<br>10<br>10<br>10<br>10<br>10<br>10<br>10<br>10<br>10<br>10<br>10<br>10<br>10                                                    | Soor Alams, IF specify on SISM or Issuer Sostalnability Bond Framework Name, IF applicable: /porcity on<br>sprontonic /<br>dependent External Review provider's name:<br>completion date of this form:<br>addication date of even publication: / Jenere appropriate, specify if it is an update and add reference to earlier<br>the strength of the second second second second second second second second second second second second second<br>section 2 - Review expediences                                                                                                    | Use of proceeds categories as per GBP:  Renewable energy Pollution prevention and control Pollution prevention and control Terrestical and aquatic biodiversity Committation Committation C | People with disabilities     IMigrants and /or displaced persons     Undereducated     Underenved, owing to a lack of quality access     to essential goods and services     Unemployed     Momen and/or sexual and gender minorities     Aging populations and vulnerable youth     Other vulnerable gooups, including as a result     of natural disasters                                                                                                    |                            |
|                                                                                                    | ж<br>л                                                                                                    | COPE OF REVIEW COPE OF REVIEW COPE OF REVIEW (     Explanding not be used an adapted, where appropriate, to summariae the scape of the noises.  In review axessed the following elements and confirmed their alignment with the GBPs and the SBPs:  Due of Proceeds Process for Project Evaluation and Selection Reporting                                                                                                    | Sublankbit weak and waitewaiter  Southankbit weak and waitewaiter  Southa  | 2. PROCESS FOR PROJECT EVALUATION AND SELECTION.  Overall comment on section (if applicable):  Formula                                                                                                    | ario de revisión externa d |
|                                                                                                    | R<br>R<br>R                                                                                                    | OLL[5] OF INDEPENDENT EXTERNAL REVIEW PROVIDER  Second Party Ophion Certification Certification Cert | If applicable please specify the environmental taconomy, if other than CBPs: Use of proceeds categories as per SBP. Alfordable basic infrastructure Alfordable housing Alfordable housing Food security and sustainable hood systems Cooleconomic othes Cooleconomic addored                                                                                                    | Evaluation and selection  Credential on The issuer's social and projects fit and the issuer's social and projects in the information of the issuer's social and proceeds proceeds proceeds and selection and provide the information of the project selection of the project selection of the project s | para bonos sostenibles     |
| aria: conocer<br>ios de ICMA                                                                                                    |                                                                                                    | ters update : June 2020                                                                                                    | Ublicours at issuance but carrently expected     Ublicours with SBP categories, or other     eligible ances net yet stated in SBPs     Page 2 of 6                                                                                                    | Page 3 of 6                                                                                                    |                            |

Estos formularios de ICMA para los revisores externos se han escaneado en una plantilla de Excel que contiene todas las preguntas y opciones de respuesta de forma estandarizada y fácil de usar.

Las preguntas de la plantilla de Excel se han extraído directamente del formulario oficial de ICMA, como se muestra en las imágenes anteriores.

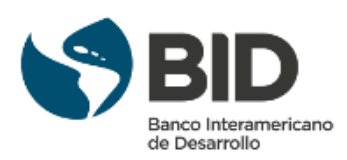

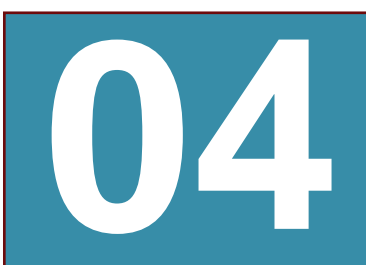

Aprobación de las solicitudes de verificación

#### **Completar el archivo Excel**

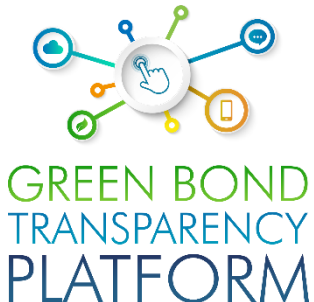

#### 04. Tareas de los Revisores Externos

X≣

| Il comment on section(*)                                                                                                    |  |
|----------------------------------------------------------------------------------------------------|--|
| gories as per GBP: Renewable energy                                                                                                    |  |
| gories as per GBP: Energy efficiency                                                                                                    |  |
| gories as per CBI: Buildings                                                                                                    |  |
| gories as per CBI: Transport                                                                                                    |  |
| gories as per GBP: Pollution prevention and control                                                                                                    |  |
| gories as per GBP: Renewable energy                                                                                                    |  |
| gories as per GBP: Sustainable management of living natural esources                                                                                                    |  |
| gories as per GBP: Terrestrial and aquatic biodiversity conservation                                                                                                    |  |
| gories as per GBP: Clean transportation                                                                                                    |  |
| gories as per GBP: Sustainable water management                                                                                                    |  |
| gories as per GBP: Climate change adaptation                                                                                                    |  |
| gories as per GBP: Eco-efficient products, production technologies and processes                                                                                                    |  |
| gories as per GBP: Unknown at issuance but currently expected to conform with GBP categories, or other eligible areas not yet stated in GBPs                                                                                  |  |
|                                                                                                    |  |
|                                                                                                    |  |
| gories as per GBP: Eco-efficient products, production technologies and processes gories as per GBP: Unknown at issuance but currently expected to conform with GBP categories, or other eligible areas not yet stated in GBPs |  |

Acción requerida: rellenar la plantilla de Excel descargada

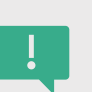

Una vez completada la descarga, abra el archivo Excel. Verá tres columnas. La plantilla toma las entradas del <u>Formulario de Revisión Externa</u> <u>de la ICMA</u>, que ofrece un formato resumido para divulgar los informes de revisión externa en línea. Contiene todas las preguntas relevantes de los SPO, ratings, formulario de certificación y las incorpora todas en una única plantilla de Excel. La plantilla se completa fácilmente copiando y pegando del documento oficial de verificación proporcionado al emisor la información. Contiene los cuatro principios de la ICMA: **Uso de los recursos; Proceso de evaluación y selección de proyectos; Gestión de los recursos; Reportes.** 

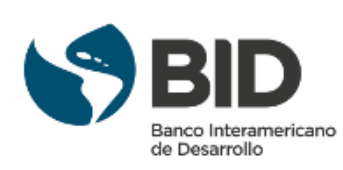

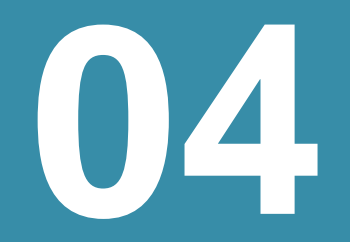

#### Aprobación de solicitudes: método off-line

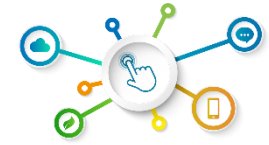

RM

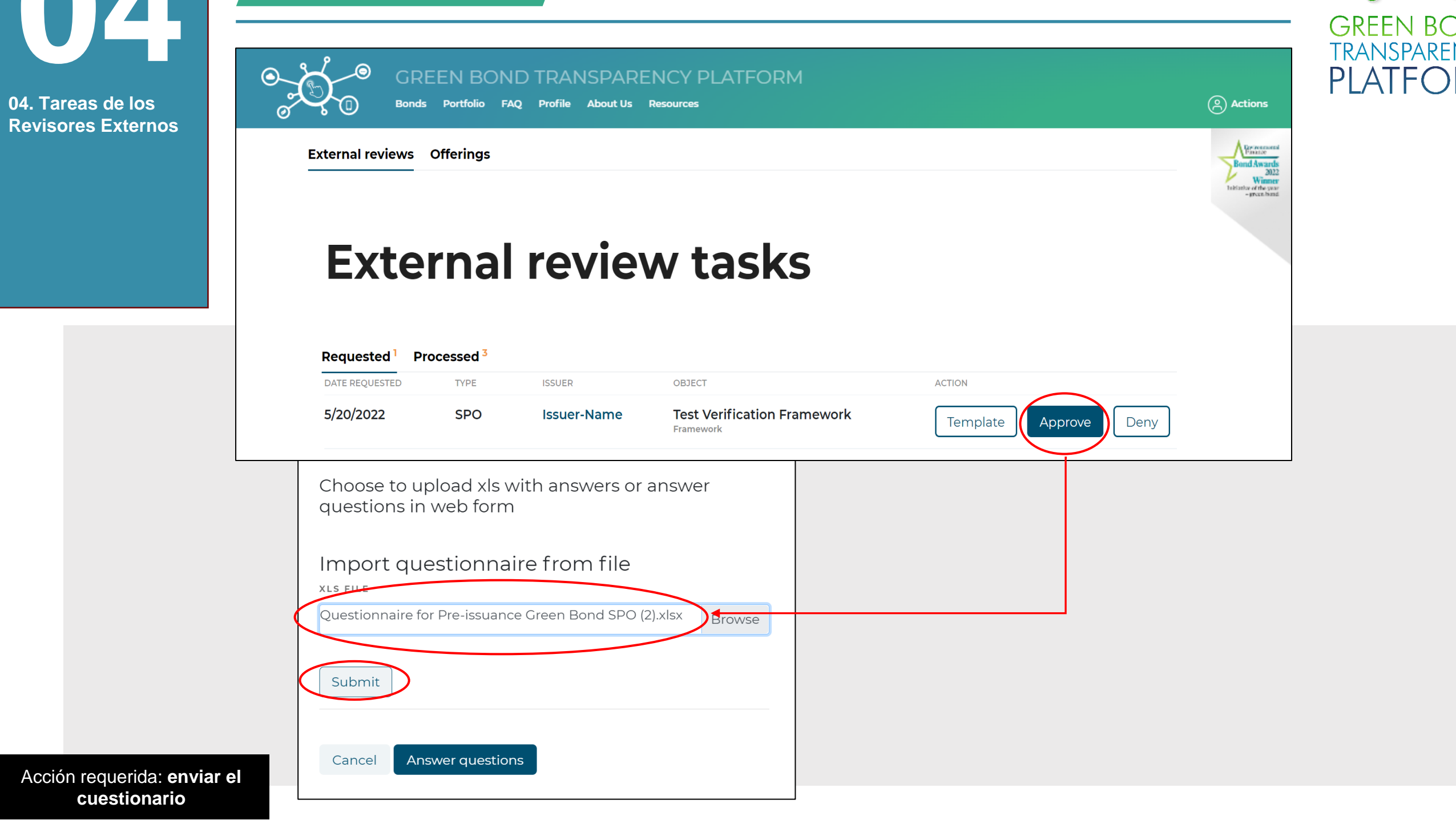

Una vez completada la plantilla de Excel, guarde el archivo y vuelva a la opción "External Reviews" (Revisiones externas) de la plataforma. Haga clic en la opción "Approve" (Aprobar) y adjunte el documento Excel que ha guardado. Haga clic en "Submit" (Enviar) para completar la importación y luego puede adjuntar el archivo en PDF.

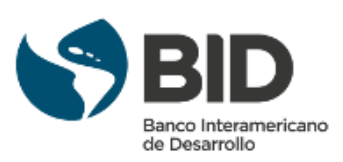

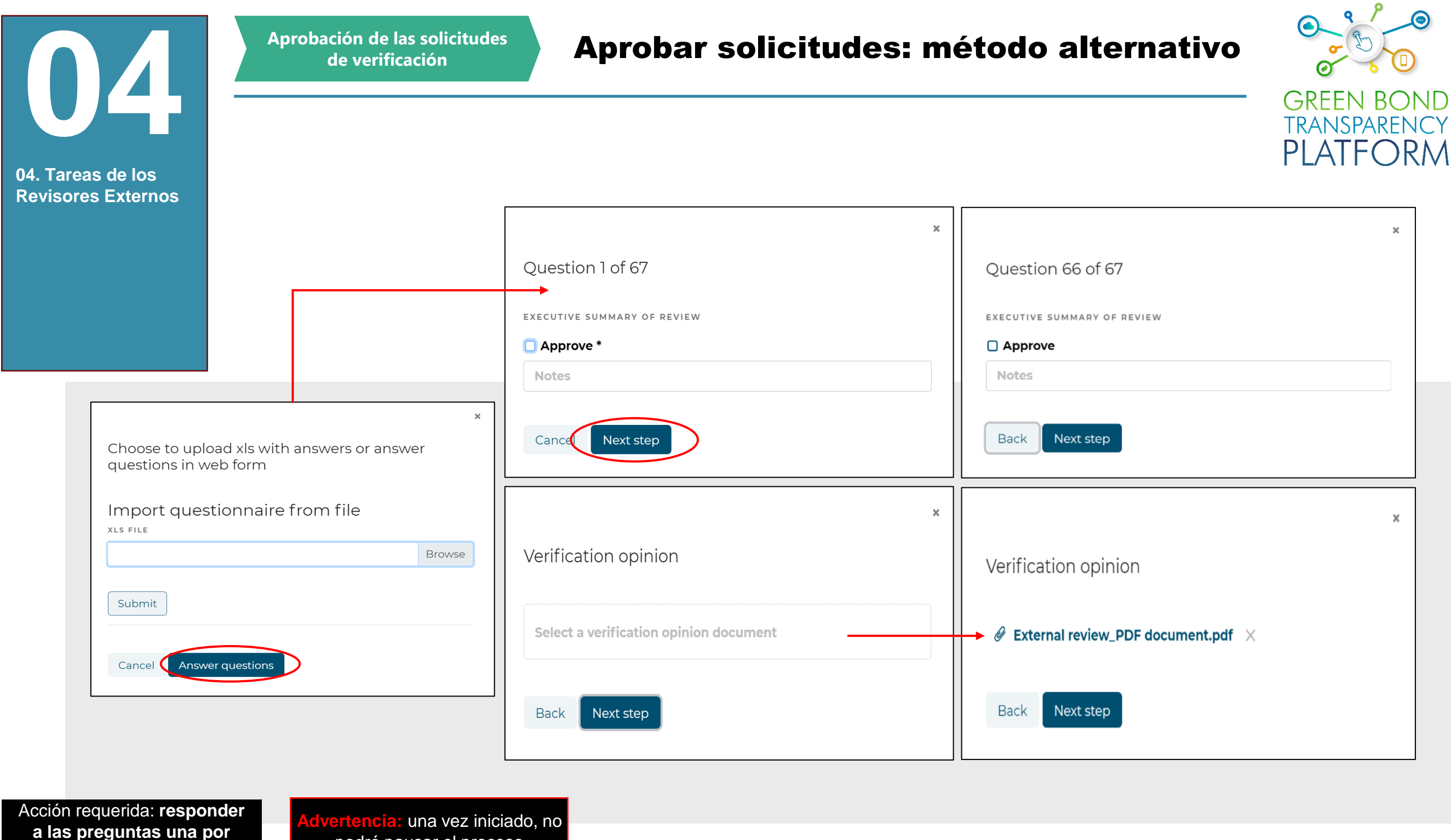

una

podrá pausar el proceso

Para aprobar la solicitud mediante el método alternativo, haga clic en el botón "Approve" (Aprobar). A continuación, haga clic en "Answer questions" (Responder a las preguntas). Esto mostrará cada una de las preguntas del formulario ICMA para las categorías Verde/Sostenibilidad/SLB en una estructura secuencial. En este caso, cada pregunta debe responderse directamente en la plataforma. La plataforma no guarda los borradores, por lo que si se utiliza este método, el revisor externo debe completarlo en una sola sesión. Si utiliza este método, puede cargar el documento de verificación en el último campo. Simplemente busque el archivo en su ordenador y haga clic en el siguiente paso.

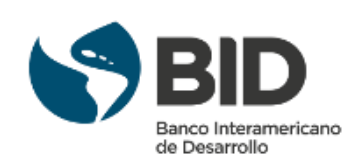

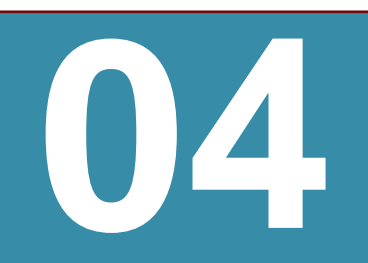

#### **Confirmar los datos aportados**

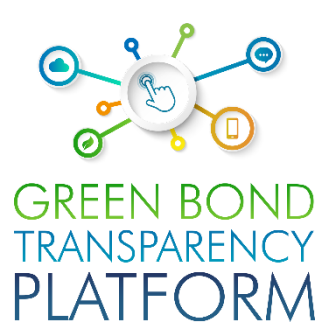

04. Tareas de los Revisores Externos External review answers ☑ 1. EXECUTIVE SUMMARY OF REVIEW 2.1. USE OF PROCEEDS - Overall comment on section 3. 1.1. USE OF PROCEEDS - Categories as per GBP: **Renewable energy** 4. 1.1. USE OF PROCEEDS - Categories as per GBP: Energy efficiency 5. 1.2. USE OF PROCEEDS - Categories as per CBI: Buildings □ 6. 1.2. USE OF PROCEEDS - Categories as per CBI: Transport □ 7.1.1. USE OF PROCEEDS - Categories as per GBP: Pollution prevention and control □ 8.1.1. USE OF PROCEEDS - Categories as per GBP: Renewable energy 9. 1.1. USE OF PROCEEDS - Categories as per GBP: Sustainable management of living natural resources 10. 1.1. USE OF PROCEEDS - Categories as per GBP: Terrestrial and aquatic biodiversity conservation □ 11. 1.1. USE OF PROCEEDS - Categories as per GBP: Clean transportation □ 12. 1.1. USE OF PROCEEDS - Categories as per GBP: Sustainable water management 13. 1.1. USE OF PROCEEDS - Categories as per GBP: Climate change adaptation □ 14. 1.1. USE OF PROCEEDS - Categories as per GBP: Ecoefficient products, production technologies and processes □ 15. 1.1. USE OF PROCEEDS - Categories as per GBP: Unknown at issuance but currently expected to conform with GBP categories, or other eligible areas not yet stated in GBPs □ 16. 1.2. USE OF PROCEEDS - Categories as per CBI: Energy □ 17. 1.2. USE OF PROCEEDS - Categories as per CBI: Landuse □ 18. 1.2. USE OF PROCEEDS - Categories as per CBI: Industry □ 19. 1.2. USE OF PROCEEDS - Categories as per CBI: Waste 20. 1.2. USE OF PROCEEDS - Categories as per CBI: ICT 21. 1.2. USE OF PROCEEDS - Categories as per CBI: Water 22. 2.1. PROCESS - Evaluation and selection: Documented 62. 4.7. REPORTING - Publication: Information published in financial report 63. 4.7. REPORTING - Publication: Information published in ad hoc documents □ 64. 4.7. REPORTING - Publication: Information published in sustainability report □ 65. 4.7. REPORTING - Publication: Other (please specify) 66. EXECUTIVE SUMMARY OF REVIEW 67. 1. USE OF PROCEEDS - Overall comment on section Verification opinion External review\_PDF document.pdf Back Confirm

Acción requerida: leer y confirmar los datos

Finalmente, la plataforma mostrará todas las respuestas para confirmar los datos, así como el archivo adjunto. Si está de acuerdo con todos los datos, haga clic en "*Confirm*" (Confirmar), la solicitud se aprobará automáticamente.

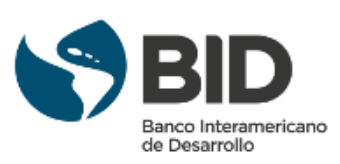

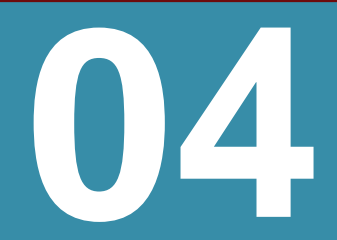

Aprobación de las solicitudes de verificación

#### Verificaciones solicitadas y procesadas

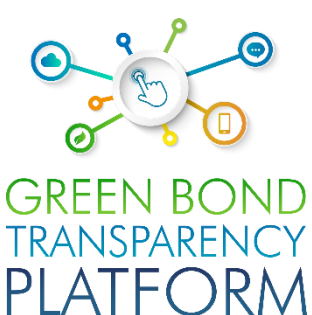

GREEN BOND TRANSPARENCY PLATFORM 04. Tareas de los () Actions FAQ Profile About Us Resources Bonds Portfolio **Revisores Externos** External reviews Offerings **External review tasks** Requested<sup>0</sup> (Processed 4 DATE REQUESTED ISSUER OBJECT OUTCOME TYPE 5/20/2022 SPO Issuer-Name **Test Verification Framework** External review report Framework /20/2022 5/18/2022 SPO Denied 5/20/2022 Issuer-Name Framework test\_0518 Framework 5/16/2022 rating Issuer-Name TEST\_RATINGS External review report Bond: TESTRATING (ISIN) 5/16/2022

Acción requerida: comprobar la aprobación de la verificación

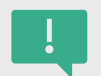

Cuando la solicitud es aprobada o denegada, la tarea pasa de "Requested" (Solicitada) a "Processed" (Procesada) junto con un reporte de las preguntas y respuestas de los cuestionarios. Esta será la lista de las revisiones procesadas por el Revisor Externo.

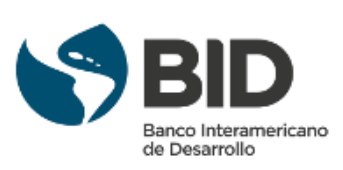

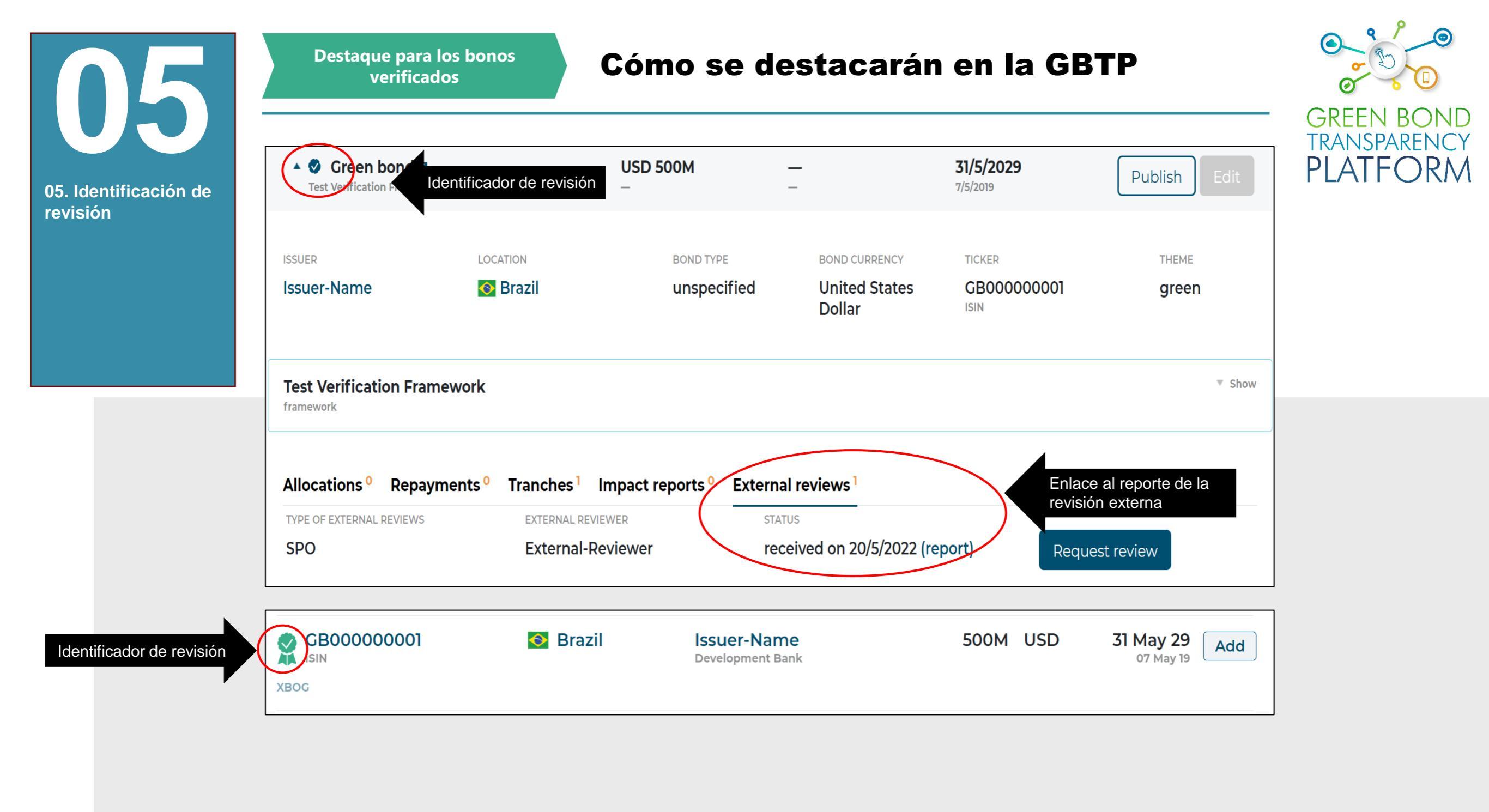

Acción requerida: **conocer** la identificación

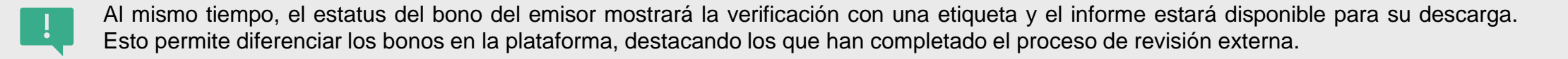

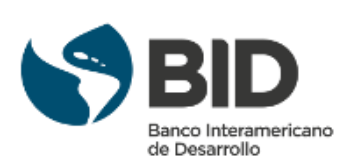

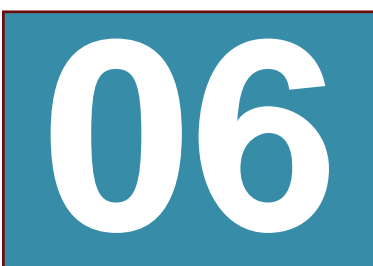

06. SPO y otros reportes de revisión externa Visualización de revisiones externas en la plataforma

#### Datos más creíbles

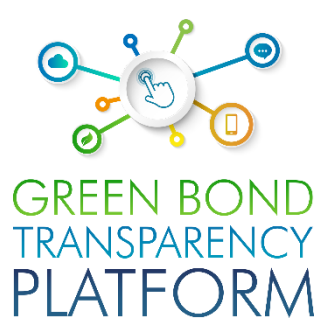

| GB00000001 GRE                                                                                                    |                                                              |                                                     |                        | Solution of                              |
|----------------------------------------------------------------------------------------------------|--------------------------------------------------------------|-----------------------------------------------------|------------------------|------------------------------------------|
| XBOG                                                                                                    |                                                              |                                                     |                        | ( Cyn                                    |
| ISSUER                                                                                                    |                                                              |                                                     |                        |                                          |
| Issuer-Name                                                                                                    |                                                              |                                                     |                        | 1 mars                                   |
| ISSUANCE VOLUME                                                                                                    | MATURITY & ISSUANCE                                          | LOCATION                                            | TOTAL AMOUNT DISBURSED |                                          |
| USD 500M                                                                                                    | 31 May 29                                                    | 📀 Brazil                                            | USD 0                  |                                          |
|                                                                                                    |                                                              |                                                     |                        |                                          |
| Tranches Disb                                                                                                    | ursement KPI Frai                                            | nework Blockchain                                   |                        |                                          |
| Tranches Disb                                                                                                    | ursement KPI Frai<br>r <b>amework</b>                        | mework Blockchain                                   |                        |                                          |
| Tranches Disb<br>Test Verification Fr                                                                                | ursement KPI Frai<br>ramework<br>INDICATORS                  | mework Blockchain                                   | DOCUMENT               | SPO                                      |
| Tranches Disb<br>Test Verification Fr<br>CLASSIFIERS<br>Energy<br>Climate Bonds Initiative<br>Project Classification | ursement KPI Fran<br>ramework<br>INDICATORS<br>tCO2e reduced | mework Blockchain METHODOLOGIES AICOMETHTEST ver.13 | DOCUMENT               | spo<br>received on<br>20/5/2022 (report) |

### Acción requerida: conocer la página

La verificación se muestra en la pantalla del bono, lo que facilita al público el acceso a las revisiones externas de forma estandarizada. El objetivo de la plataforma es proporcionar datos confiables y comparables, por lo que recomendamos este paso de revisión externa a todos los emisores. Recomendamos a los revisores externos que alienten a sus clientes a actualizar la plataforma tan pronto como el SPO, Rating o la verificación estén listos. Rellenar los datos no es una tarea que requiera mucho tiempo y es incluso más fácil para el revisor que ha hecho la revisión.

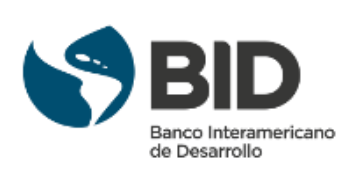

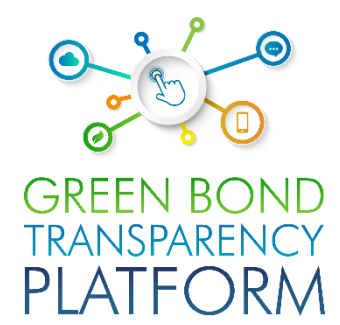

# APOYO CONTINUO

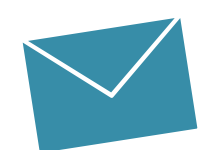

#### Equipo de apoyo al usuario

Valentina MARQUEZ Equipo de apoyo al usuario de LAC valentinam@greenbondtransparency.com

Antonio LOMBARDI Equipo de apoyo al usuario de LAC antoniol@greenbondtransparency.com

#### **Comunicación y personal del BID**

Melisa CABO Comunicación melisac@greenbondtransparency.com

Alexander VASA Banco Interamericano de Desarrollo alexanderv@iadb.org

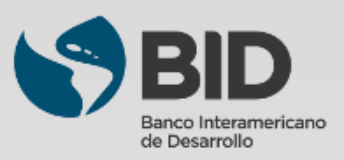